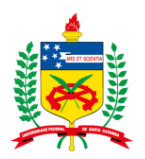

# Orientações sobre o aplicativo SOU GOV.BR

- <u>Como instalar o aplicativo SouGov.br?</u>
- Como acessar o SOUGOV.BR?
- Como criar sua conta GOV para acessar o aplicativo SOU GOV.BR?
- Como recupero minha senha do aplicativo SouGov.br?
- <u>Como cadastrar dispositivo no SouGov.br?</u>
- Como configurar Biometria (impressão digital e reconhecimento facial) no SouGov.br?

# a) Como instalar o aplicativo SouGov.br?

1º) Acesse a loja de aplicativos no seu aparelho celular.
 Para quem tem o iPhone (sistema iOS): <u>Sou Gov.br on the App Store (apple.com)</u>
 Para os demais aparelhos: <u>SouGov.br – Apps no Google Play</u>

2º) No campo/Na barra de pesquisa, digite o nome **"SouGov.br"** e **clique no aplicativo** encontrado.

3º) Clique no botão instalar e aguarde até ser concluído:

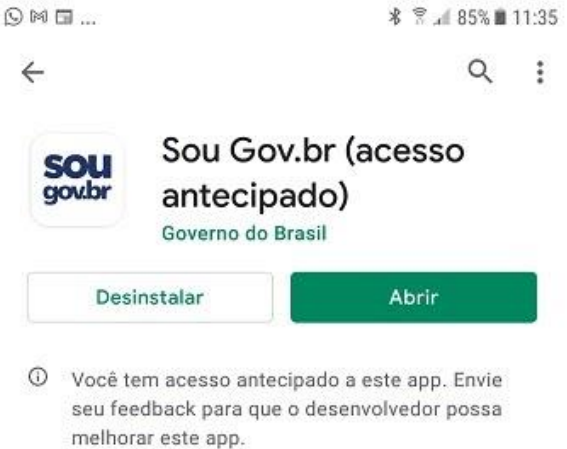

# b) Como acessar o SOUGOV.BR?

Para acessar o SOU GOV. BR você precisa criar uma senha GOV.BR, caso ainda não possua pule para a orientação Cª.

4<sup>o</sup>) Ao abrir o aplicativo, clique em **"Entrar com gov.br"**, em seguida, digite o seu CPF e clique no botão "Avançar":

5º) Digite a sua senha e clique no botão **"Entrar**". Caso seja solicitado, selecione as imagens indicadas no desafio:

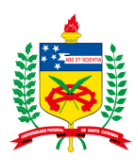

#### PRÓ-REITORIA DE DESENVOLVIMENTO E GESTÃO DE PESSOAS

| 14:45 · · ◆⊿ û                    | (4:36 🛱 🕅 🕅                                                                                                    |
|-----------------------------------|----------------------------------------------------------------------------------------------------|
| Gov.br O Alto Contraste & VLibras | OAlto Contraste # VUbras                                                                                           |
| Digite sua senha                  | Selectione todas as imagens com<br><b>faixas de pedestre</b><br>Cloue em Confirmar Quando Aão houver mais nerhuma. |
| CPF                               |                                                                                                    |
| Senha                             |                                                                                                    |
| Digite sua senha atual            |                                                                                                    |
| Cancelar Entrar                   |                                                                                                    |
| Dúvidas frequentes                |                                                                                                    |

#### c) Como criar sua conta GOV para acessar o aplicativo SOU GOV.BR?

#### Etapa 1 – Criar a conta gov.br

1) No aplicativo clique em Entrar com gov.br ou acesse https://acesso.gov.br

2) Clique no botão "Crie sua conta gov.br"

3) **Escolha** uma das 6 opções de cadastro que aparecerão na tela *Dica: A opção por Número do CPF é mais simples* 

4) Preencha o formulário online até o final

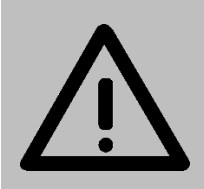

Aguarde a sua senha com segurança e a partir de agora você utilizará ela para acessar os serviços na área de gestão de pessoas da administração pública federal (consultar contra-cheques, comprovante de imposto de renda, fazer solicitações e outros).

# Etapa 2 - Verificar o selo de confiabilidade, pois para acessar o SOU GOV.BR você precisar ter selo prata ou ouro (nível de confiabilidade da conta)

5) Após criar a sua conta consulte o seu selo de confiabilidade clicando direto neste link: <u>https://confiabilidades.acesso.gov.br/</u> ou menu lateral Privacidade -> Gerenciar lista de selos de confiabilidade.

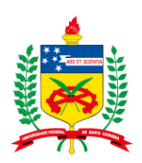

#### PRÓ-REITORIA DE DESENVOLVIMENTO E GESTÃO DE PESSOAS

| Dados Cadastrais | Privacidade                                                                                                    |
|------------------|----------------------------------------------------------------------------------------------------|
| Alterar Senha    | 1 madiada                                                                                                    |
| Privacidade      | Permissões                                                                                                    |
|                  | Veja quem tem acesso aos seus dados e quais dados foram<br>disponibilizados por vocé para acessar algum serviço. Controle<br>também as permissões concedidas por vocé, desativando ou<br>reativando o acesso aos seus dados.                                          |
|                  | Gerenciar lista de permissões                                                                                                    |
|                  | Selos de Confiabilidade                                                                                                    |
|                  | Veja os selos que vocé já possui e que determinam o grau de<br>confiabilidade de sua conta no consumo de serviços. Adquira<br>também novos selos atendendo aos requisitos que cada selo requer.<br><u>Assim, vocé aumenta o nivel de confiabilidade</u> da sua conta. |
|                  | Gerenciar lista de selos de confabilidade                                                                                                    |

#### Etapa 3 - Não possui Selo Prata ou Ouro?

6) Adquira um no mesmo link <u>https://confiabilidades.acesso.gov.br/</u>ou menu lateral Privacidade -> Gerenciar lista de selos de confiabilidade.

7) Escolha uma das 5 opções de como adquirir um selo de confiabilidade (prata ou ouro)

Dica: Utilize o cadastro via SIGEPE informando a senha que utilizava no SIGEPE ou escolha outra forma que achar mais acessível.

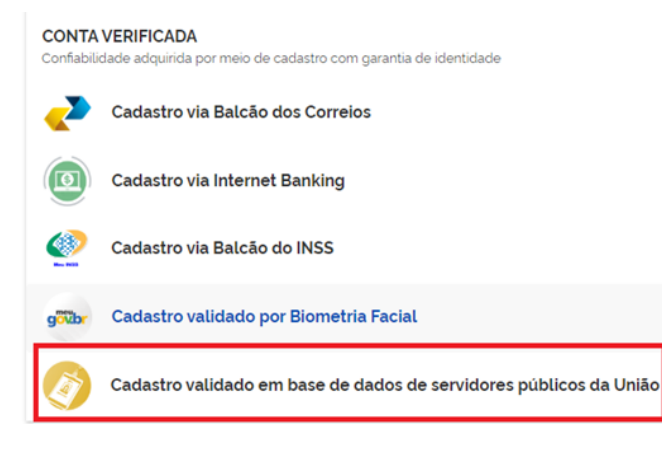

#### Obter Confiabilidade de Servidor Público

| Para obter a confiabilidade como Servidor Público é necessário que infor | me a senha de servidor do sistema SIGEPE. |
|--------------------------------------------------------------------------|-------------------------------------------|
| CPF                                                                      |                                           |
|                                                                          |                                           |
| Digite a senha do SIGEPE (SIGAC)                                         |                                           |
|                                                                          | ]                                         |
|                                                                          |                                           |
| Voitar                                                                   | Validar Se                                |

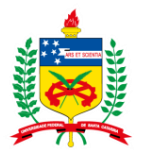

## d) Como recupero minha senha do aplicativo SouGov.br?

Para recuperar a sua senha, abra o aplicativo, clique em **"Entrar com gov.br"**, em seguida, digite o seu CPF e clique no botão "Avançar", depois em "Esqueci minha senha" e siga as instruções:

|                                  | 14:57 •                                                                       | • 🕈 🖌 🕄                                                                     |
|----------------------------------|-------------------------------------------------------------------------------|-----------------------------------------------------------------------------|
| 14:45 · · ◆⊿ û                   | gov.br                                                                        | ●Alto Contraste &<br>VLibras                                                |
| Sover O Alto Contraste & VLibras | ☆ > Recupera                                                                  | ação de Conta                                                               |
| Digite sua senha                 | Recupera<br>Selecione um<br>abaixo para g<br>senha para su                    | ação de conta<br>na das opções<br>erar uma nova<br>na conta <b>gov.br</b> . |
| Senha                            | <b>en a</b> Validação Fi<br>Meu gov.br<br>Para usuários q<br>de Eleitor ou Cl | acial no aplicativo<br>ue possuem Título<br>NH                              |
| Digite sua senha atual           | Bancos Cree<br>Utilize a aut<br>Banco                                         | denciados<br>enticação do seu                                               |
| Cancelar Entrar                  | <mark> </mark>                                                                | ligo de acesso no                                                           |

# e) Como cadastrar dispositivo no SouGov.br?

O cadastramento de dispositivo é necessário para a execução de alguns serviços disponibilizados como a solicitação de empréstimo consignado, por exemplo.

Para cadastrar seu dispositivo siga as orientações:

1º) Na página inicial do SouGov.br, no canto superior direito, clique na figura de configurações, depois em **"Segurança"** e em **"Cadastramento de Dispositivo**":

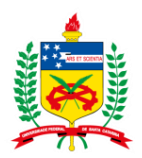

#### PRÓ-REITORIA DE DESENVOLVIMENTO E GESTÃO DE PESSOAS

| GG                                                   | * 🛪                               | r. 🕯 53% 🛢 15:17 | ≈==                 | * *.          | al 100% 🗖 16:3 |
|------------------------------------------------------|-----------------------------------|------------------|---------------------|---------------|----------------|
| = <b>SOU</b><br>govbr                                |                                   | <b>\$ G</b>      | <                   | Segurança     |                |
| lá !                                                 | 🔒 Segurança                       |                  | Configurar Biometri | a             |                |
| Órgão - Uorg - Matrícula                             |                                   | ~                | Cadastramento de l  | Dispositivo 🧲 |                |
| largo                                                |                                   |                  |                     |               |                |
| ontracheque   Fevereiro<br>sumo do último contracheo | o 2021<br>que                     | Ø                |                     |               |                |
| Bruto                                                | Descontos                         | Liquido          |                     |               |                |
| U.                                                   | <u> </u>                          | •                |                     |               |                |
|                                                      | Meus C                            | Contracheques >  |                     |               |                |
| uto Atendimento                                      | bora que quiser!                  |                  |                     |               |                |
| em breve                                             |                                   |                  |                     |               |                |
| tvalinção de<br>Tesempenho Cont                      | sulta Ficha Fi<br>tracheque Anual | nanceira Cc      |                     |               |                |
|                                                      | Ver to                            | das as opções 🗲  |                     |               |                |
| olicitações                                          |                                   |                  |                     |               |                |
| <b>* </b>                                            | 2                                 |                  |                     |               | -              |
| Início Solicitaçã                                    | ies Aluda                         | Meu Perfit       | Início Solic        | itações Ajuda | Meu Perfit     |

2º) Após selecionar **"SIM"**, será enviado um código para o seu e-mail, digite o código, no campo indicado, e clique em **"Validar".** 

|                                                                         |                              | 10:27                                                                                     | ıll <b>? [</b> ∱]                                                                                |
|-------------------------------------------------------------------------|------------------------------|-------------------------------------------------------------------------------------------|--------------------------------------------------------------------------------------------------|
| 10:25                                                                   | ul ≎ ₩                       | <u></u> ■ Validar                                                                         | e-mail                                                                                           |
| Autorização de Dispo                                                    | sitivo                       | Foi enviado                                                                               | um e-mai para                                                                                    |
| Para utilizar algumas operações no Sou                                  | I Gov.br, você deve          | A                                                                                         | @EC******.GOV.BR                                                                                 |
| cadastrar o seu dispositivo a partir da val<br>e confirmação de identid | idação do seu e-mail<br>ade. | Com um código para validar o<br>necessário acessá-lo para co<br>possua acesso a este e-ma | cadastramento do dispositivo. É<br>ontínuar o processo. Caso não<br>il. entre em contato com sua |
| Deseja iniciar esse procedimer                                          | nto agora?                   | unidade de Ge                                                                             | stão de Pessoas                                                                                  |
| Não Sin                                                                 |                              |                                                                                           |                                                                                                  |
|                                                                         |                              | Va                                                                                        | idar                                                                                             |
|                                                                         |                              |                                                                                           |                                                                                                  |

3º) Você será direcionado para a página do gov.br. Informe seu **CPF** e **senha**, depois clique em **"Confirmar senha"** para que a identidade gov.br seja confirmada e o processo concluído:

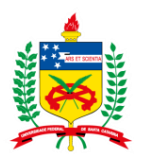

#### PRÓ-REITORIA DE DESENVOLVIMENTO E GESTÃO DE PESSOAS

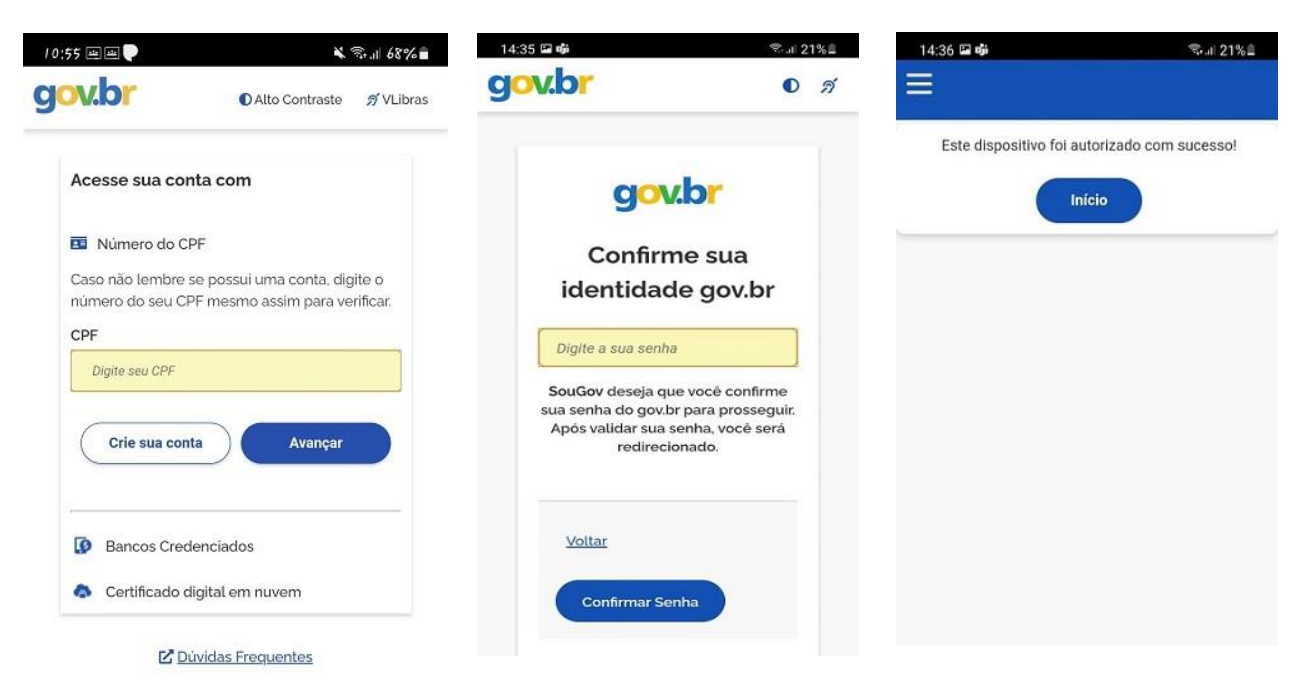

## f) Como configurar Biometria (impressão digital e reconhecimento facial) no SouGov.br?

**1**<sup>o</sup>) Para configurar a biometria (impressão digital e reconhecimento facial), clique na figura de configurações, no canto superior direito, depois em "Segurança" e em "Configurar Biometria" :

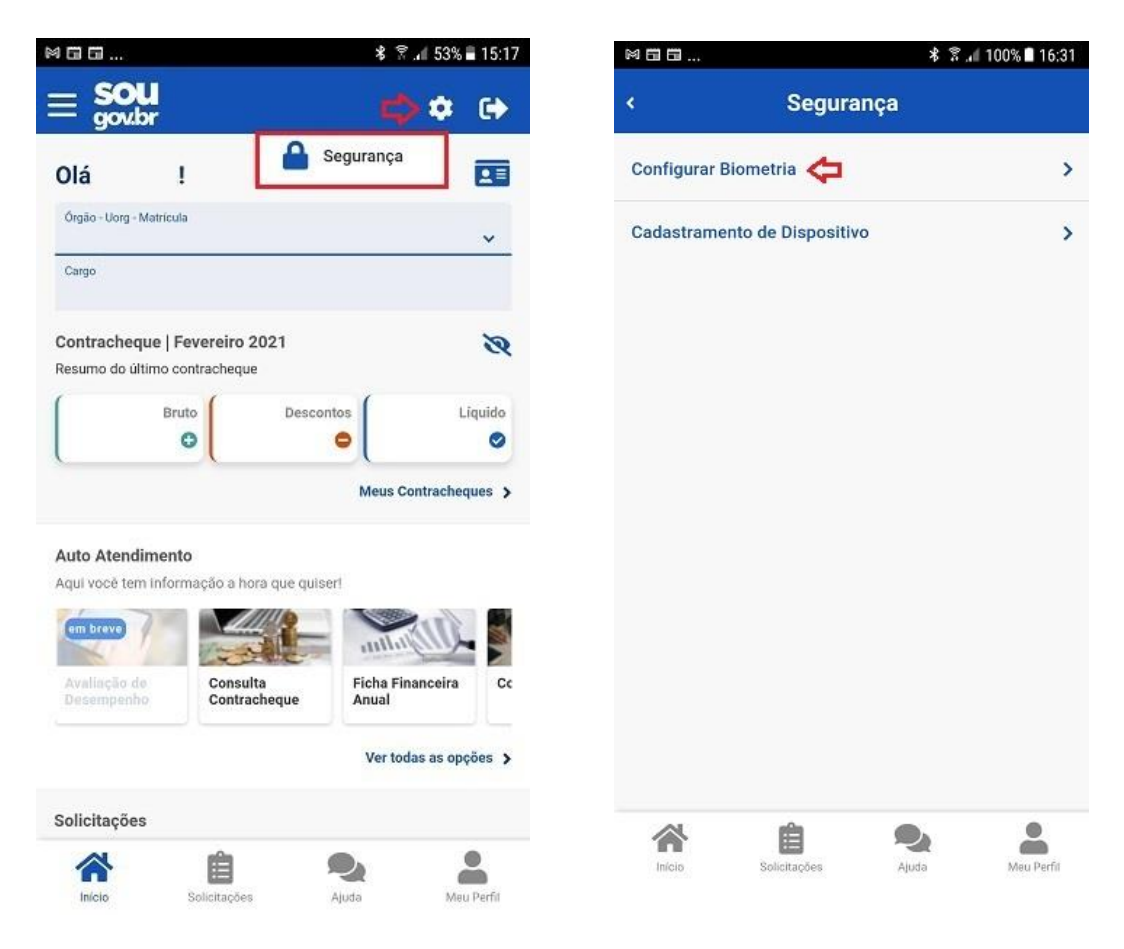

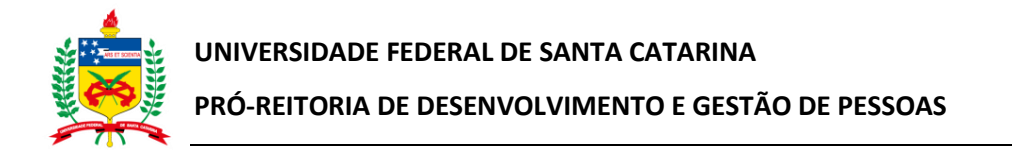

**2**<sup>o</sup>) Deslize para a direita o botão de permissão de acesso por biometria e clique na seta para voltar à página das funcionalidades:

| 15:24 | ag                         | S all 59% 🛢 🛇 🛤 | ) 🖬 🕺 हे .al 87% 🛙 11:25        |
|-------|----------------------------|-----------------|---------------------------------|
| ۰.    | Biometria                  | 4               | Biometria                       |
|       | Configurar acesso por bion | netria          | Configurar acesso por biometria |
|       | \$                         |                 |                                 |
|       |                            |                 |                                 |

3º) Caso queira verificar se o acesso ao SouGov.br poderá ser feito por biometria, clique na seta localizada no canto superior direito para sair do aplicativo:

|                                                                                                    | 97                                                                                                    | 🖻 🗟 🗐 61%                                                                     |
|----------------------------------------------------------------------------------------------------|----------------------------------------------------------------------------------------------------|-------------------------------------------------------------------------------|
|                                                                                                    | l<br>r                                                                                                  | 🌯 🌣 🕒                                                                         |
| Olá                                                                                                 | 1                                                                                                    | 2                                                                             |
| Órgão - Uorg -<br>Cargo                                                                             | Matrícula                                                                                               | ~                                                                             |
| Contracheo<br>Resumo do ú                                                                           | que   Abril 2021<br>Itimo contracheque                                                                  | 8                                                                             |
|                                                                                                    | Bruto                                                                                                   | ntos Líquido                                                                  |
|                                                                                                    |                                                                                                    | Meus Contracheques                                                            |
|                                                                                                    |                                                                                                    |                                                                               |
| Autoatendi<br>Aqui você ter<br>em breve<br>Avaliação d<br>Desempent                                 | mento<br>minformação a hora que<br>Consulta<br>Consulta                                                 | quiser!<br>Ficha Financeira<br>Anual                                          |
| Autoatendi<br>Aqui você ter<br>em breve<br>Avaliação d<br>Desempent                                 | mento<br>minformação a hora que<br>Consulta<br>Consulta<br>Contracheque                                 | quiser!<br>Ficha Financeira<br>Anual<br>Ver todas as opções 3                 |
| Autoatendi<br>Aqui você ter<br>em breve<br>Avaliação d<br>Desempent<br>Solicitaçõe<br>Envie requeri | mento<br>minformação a hora que<br>consulta<br>Consulta<br>Contracheque<br>s<br>mentos para a sua Unida | quiser!<br>Ficha Financeira<br>Anual<br>Ver todas as opções de<br>de Gestora. |
| Autoatendi<br>Aqui você ter<br>em breve<br>Avolinção d<br>Desempent<br>Solicitaçõe<br>Envie requeri | mento<br>minformação a hora que<br>Consulta<br>Consulta<br>Consulta<br>Contracheque                     | quiser!<br>Ficha Financeira<br>Nual<br>Ver todas as opções<br>de Gestora.     |

**4º)** Se seu aparelho celular permitir o acesso por meio de biometria, na tela inicial do SouGov.br aparecerá a opção **"Entrar com biometria"** :

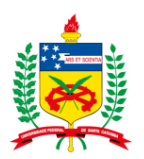

# PRÓ-REITORIA DE DESENVOLVIMENTO E GESTÃO DE PESSOAS

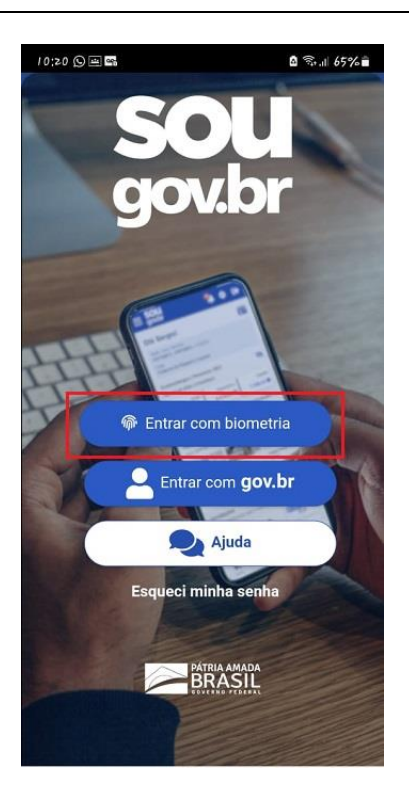

5<sup>2</sup>) Escolha a forma de acesso com biometria digital ou reconhecimento facial

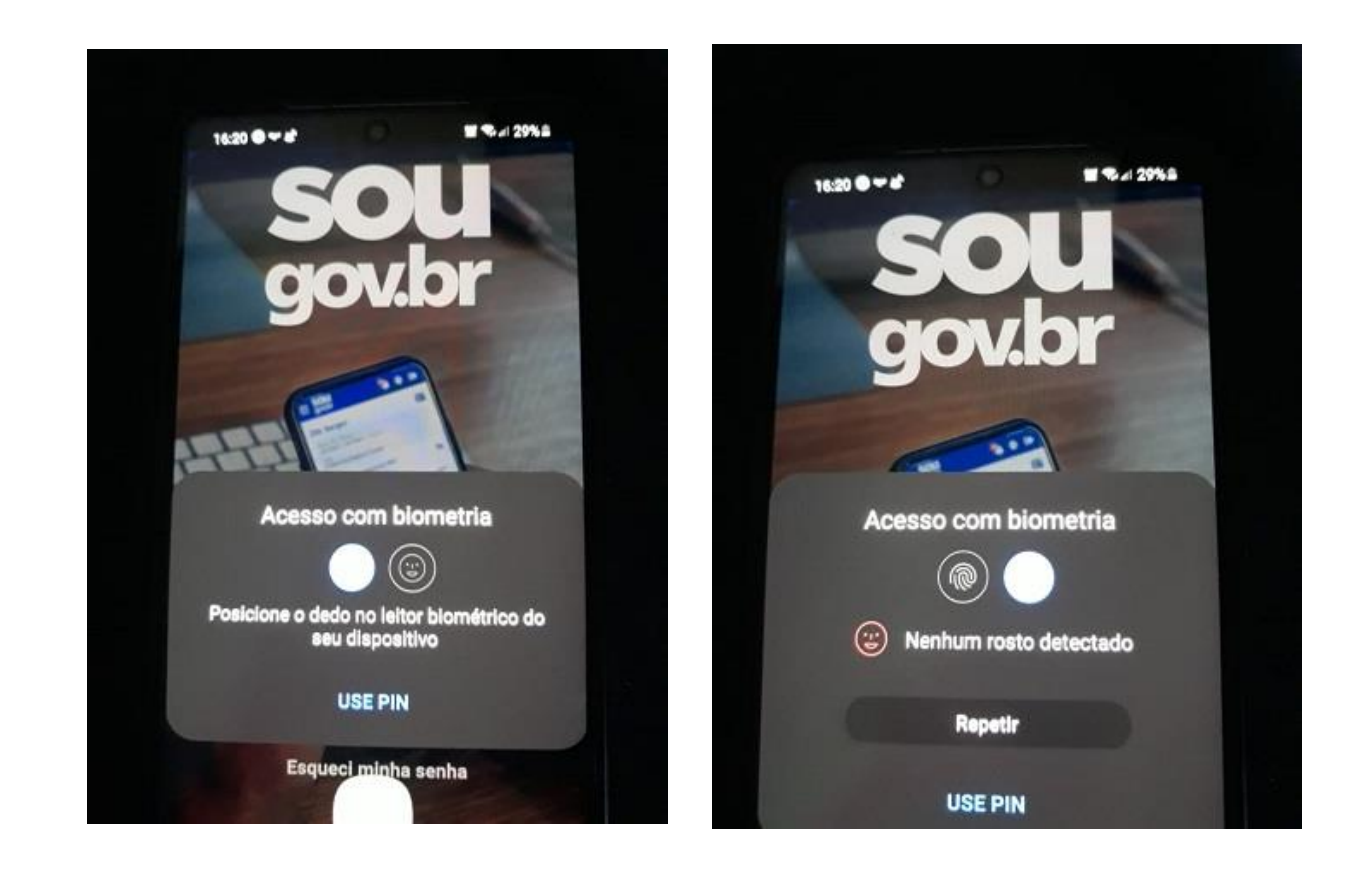